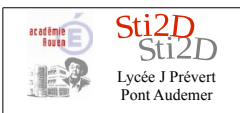

# Création d'un projet

Cliquer sur nouveau projet. Choisir le micro contrôleur (puce).

Sélectionner le micro-contrôleur dans la liste. Choisir 16F88 ou Formula Flowcode pour programmer le robot.

#### Attention

Dans certains cas il peut être difficile d'en changer ultérieurement.

# Présentation de l'interface

#### Fenêtre graphique

Elle permet de construire l'algorigramme par glisser déposer de blocs graphique.

#### Blocs algorigramme.

Ils représentent les structures algorithmiques élémentaires.

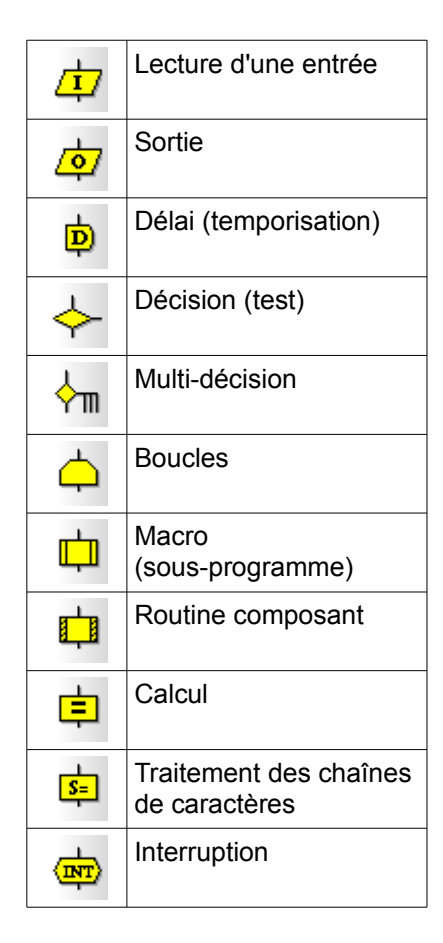

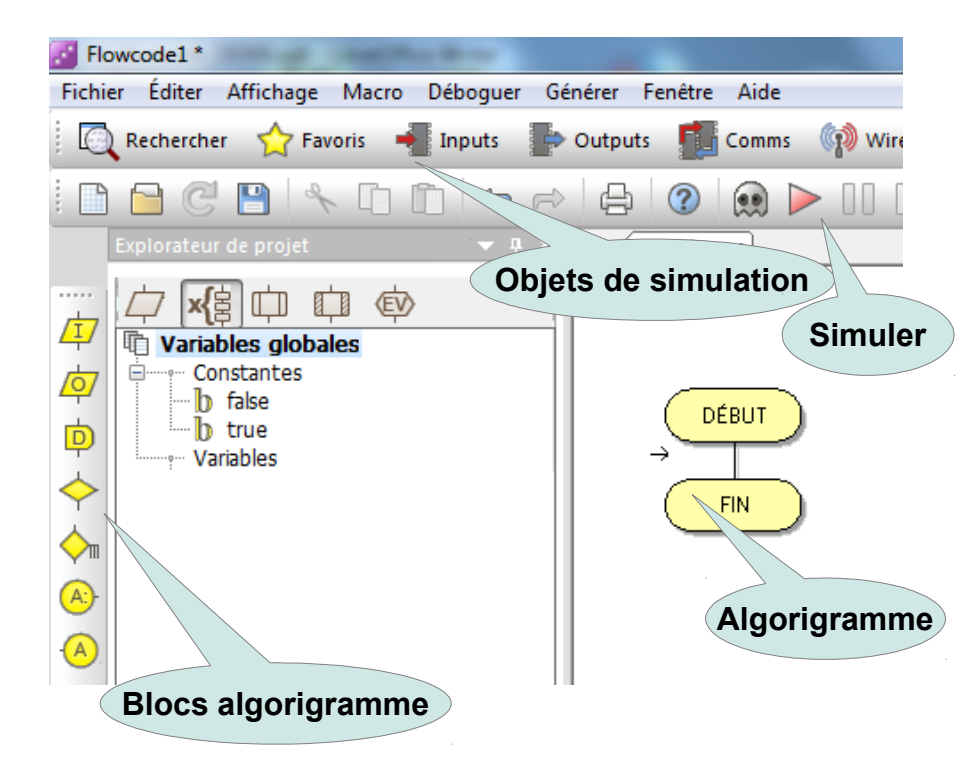

| Options Projet                        |          |                 |                  |            |    | E       |
|---------------------------------------|----------|-----------------|------------------|------------|----|---------|
| Choisir Puce-c                        | ible Des | cription Projet | Options Globales | Configurer |    |         |
| Sélectionner cible de l'algorigramme: |          |                 |                  |            |    |         |
|                                       | -        | Famille         | 16               | •          |    |         |
|                                       | Æ.       | 💭 16F84A        |                  |            |    |         |
| ucune puc                             | PIC16    | 16F87           |                  |            |    |         |
|                                       |          | 16F870          |                  |            |    |         |
| Æ.                                    |          | 16F872          |                  |            |    |         |
| ARM                                   |          | 16F873          |                  |            |    |         |
|                                       |          | 💭 16F873A       |                  |            |    |         |
| 2                                     |          | 16F874          |                  |            |    |         |
|                                       |          | 16F874A         |                  |            |    |         |
| AVR                                   |          | 1659764         |                  |            |    | E       |
| ~                                     |          | 16F877          |                  |            |    |         |
|                                       |          | 16F877A         |                  |            |    |         |
| PIC                                   |          | 16F88           |                  |            |    | -       |
|                                       |          | 1_4000          |                  |            |    |         |
| 2                                     |          |                 |                  |            | ОК | Annuler |

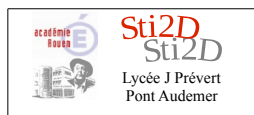

### Objets de simulation

Permettent de créer un panneau afin de simuler les entrées et sorties du micro-contrôleur.

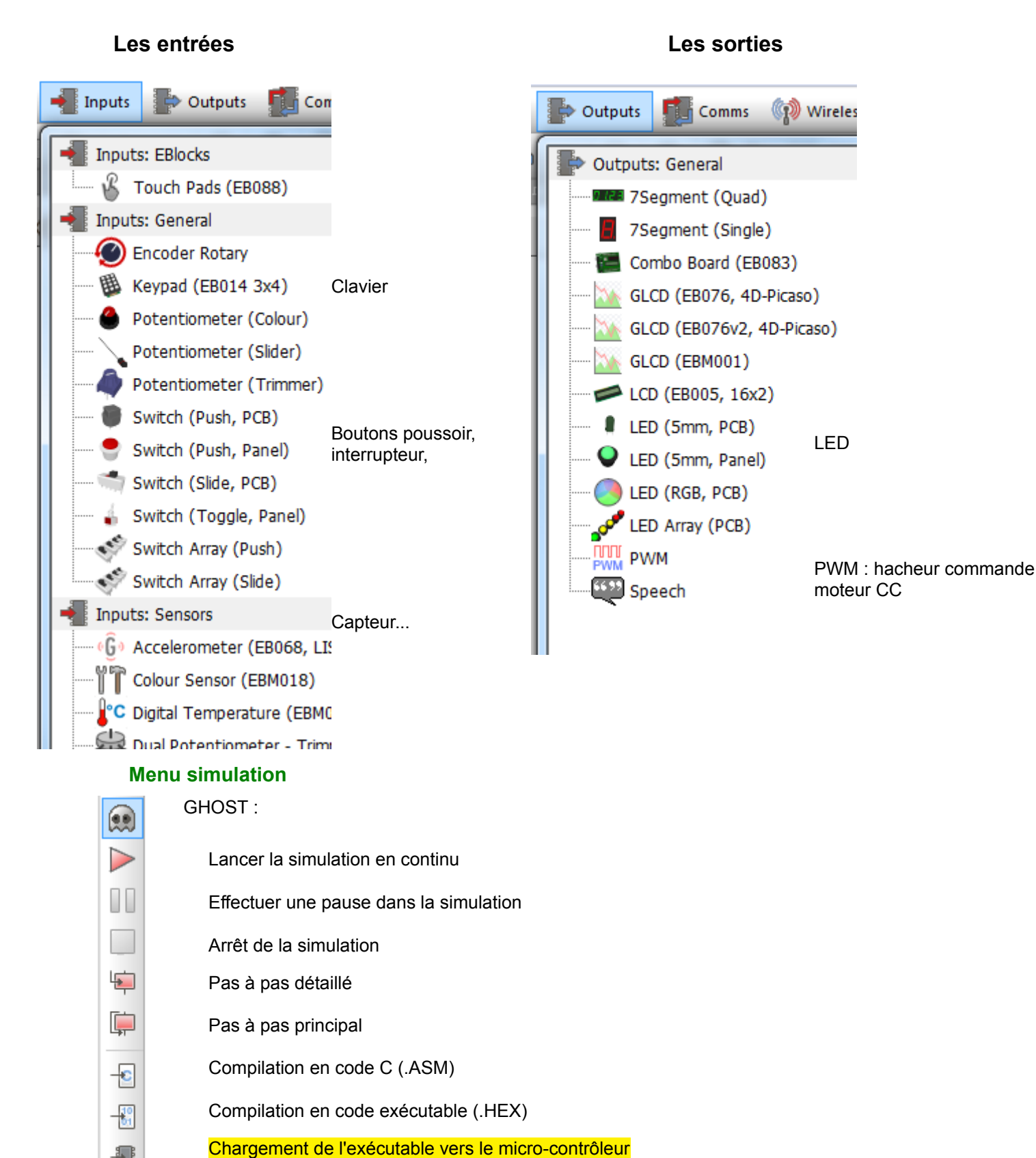

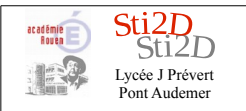

## Création du panneau de simulation

Peupler le panneau avec un Bouton Inputs  $\rightarrow$  SWITCH

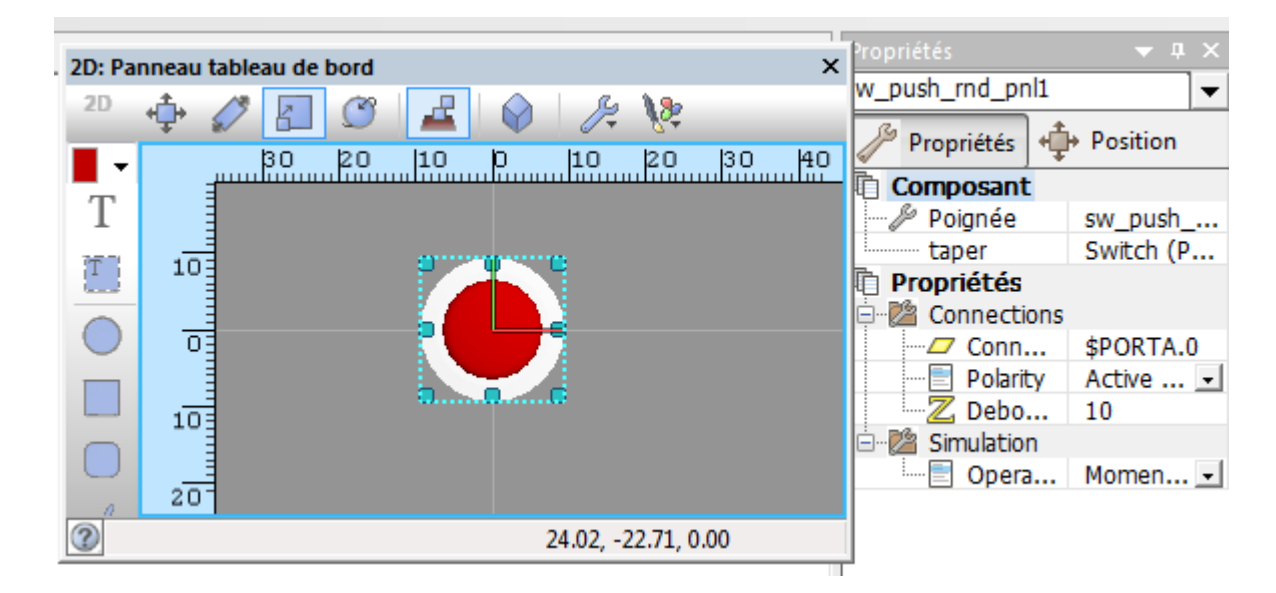

Faites clic droit sur le bouton et propriétés.

Dans connections indiquer l'entrée de connections du bouton poussoir. (Ici Port A entrée 0) Il est possible de faire les réglages pour la LED (couleur, taille...)

### $\textbf{Outputs} \rightarrow \textbf{LED}$

Placer sur le panneau

Configurer la LED dans Propriétés  $\rightarrow$  connexions (Ici Port B entrée 1).

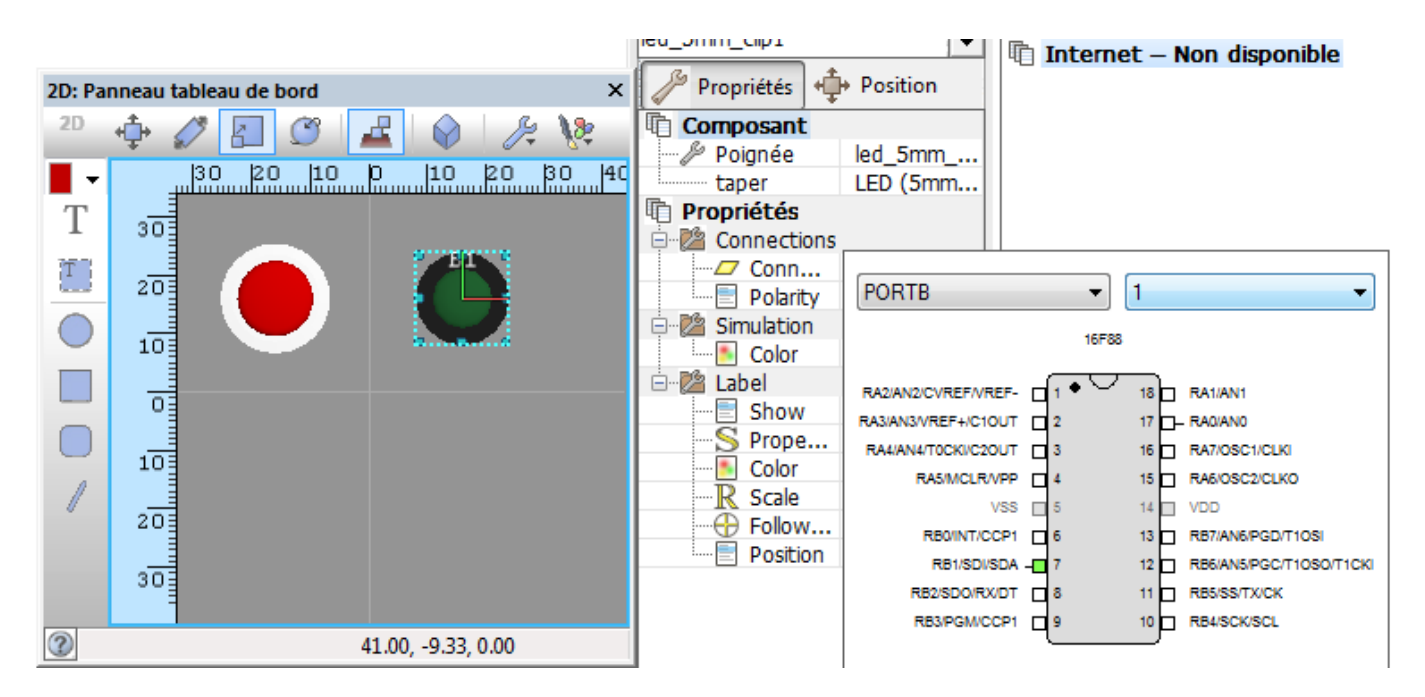

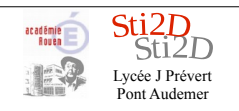

Le 26/11/18 Auteurs : FC, ED

#### Création de l'algorigramme

Propriétés : Boucle

Afin de faire reboucler le programme sans fin mettons en place une boucle

Une boucle " Tant que " avec une condition égale à 1 (toujours vraie) est sans fin Il est possible d'éditer les propriétés de la boucle par un double clic.

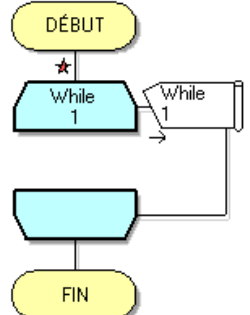

|                              | Tophece               | .s. boucie                                       |                                               |                                                          |                      |                                                                                  |                                                                                                    |                                |                                                                 |                     |  |
|------------------------------|-----------------------|--------------------------------------------------|-----------------------------------------------|----------------------------------------------------------|----------------------|----------------------------------------------------------------------------------|----------------------------------------------------------------------------------------------------|--------------------------------|-----------------------------------------------------------------|---------------------|--|
|                              |                       | Nom Affiché :                                    | Boucle                                        |                                                          |                      |                                                                                  | F                                                                                                    |                                | )                                                               |                     |  |
|                              | ☑ Tan                 | nt que :<br>qu'à :                               | 1                                             |                                                          |                      |                                                                                  |                                                                                                    |                                |                                                                 |                     |  |
|                              |                       |                                                  | o au Début<br>○ à la Fin                      |                                                          |                      |                                                                                  |                                                                                                    |                                |                                                                 |                     |  |
| Ir                           | nsérer (              | un bloc                                          | While While 1<br>1<br>*                       |                                                          | ſA→                  |                                                                                  | Construction Construction Const | onn<br>olarity<br>ebo<br>ation | \$PORTA.0<br>Active ↓<br>10                                     |                     |  |
|                              | Entrée                |                                                  |                                               | Propriétés: Er<br>Nom Affiché<br>Entrée                  | ntrée<br>::          |                                                                                  |                                                                                                    |                                | Momen 💽                                                         |                     |  |
| Affecter<br>poussoi          | l'entrée<br>ir (A0) à | du Bouton<br>une nouvelle                        | FIN                                           | Port :<br>PORTA<br>Entrée dep                            | puis:                | Variable :                                                                       |                                                                                                    | •                              | ×<br>()<br>()<br>()                                             |                     |  |
| Variable<br>exemple          | e « Bouto<br>e.       | on » par                                         |                                               | O Bit Un                                                 | ique:                | <ul> <li>Port Complet:</li> <li>Masque:</li> <li>7 6 5</li> <li>7 6 5</li> </ul> | 4 3 2 1 0                                                                                                    |                                | 'ariables globa<br>Constantes<br>b false<br>b true<br>Variables | les                 |  |
| 0                            | C                     | réer Nouvelle Varia                              | able                                          | 2                                                        |                      |                                                                                  | OK Annul                                                                                                    |                                | Ajouter Nou<br>Effacer non                                      | iveau<br>utilisé(s) |  |
| Complet:<br>Masque:<br>6 5 4 | 4 3                   | Nom Nouvelle Varia<br>Bouton<br>Valeur Initiale: | ble:                                          |                                                          |                      |                                                                                  |                                                                                                    |                                |                                                                 |                     |  |
|                              | ок                    | Description :<br>Type Variable:                  |                                               | Type -<br>Bool (                                         | →<br>0 relâché –     | 1 appuvé, su                                                                     | (ffisant)                                                                                                    |                                |                                                                 |                     |  |
|                              |                       | Bool (soit vrai<br>Octet (nombred)               | ie, 1 soit fausse, 0)<br>e allant de 0 à 255) | Octet                                                    |                      |                                                                                  | ,                                                                                                    |                                |                                                                 |                     |  |
|                              |                       |                                                  |                                               | Propriétés: E<br>Nom Affich<br>Entrée<br>Port :<br>PORTA | ntrée<br>é:          | Variable :<br>Boutor                                                             | n                                                                                                    |                                |                                                                 |                     |  |
|                              |                       |                                                  |                                               | Entrée de<br>Bit Ur<br>0                                 | puis:<br>nique:<br>~ | Port Complet:     Masque:     7 6 5                                              |                                                                                                    |                                |                                                                 |                     |  |

?

ОК

Annuler

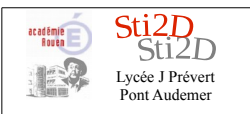

## Insérer un bloc " Décision " (test)

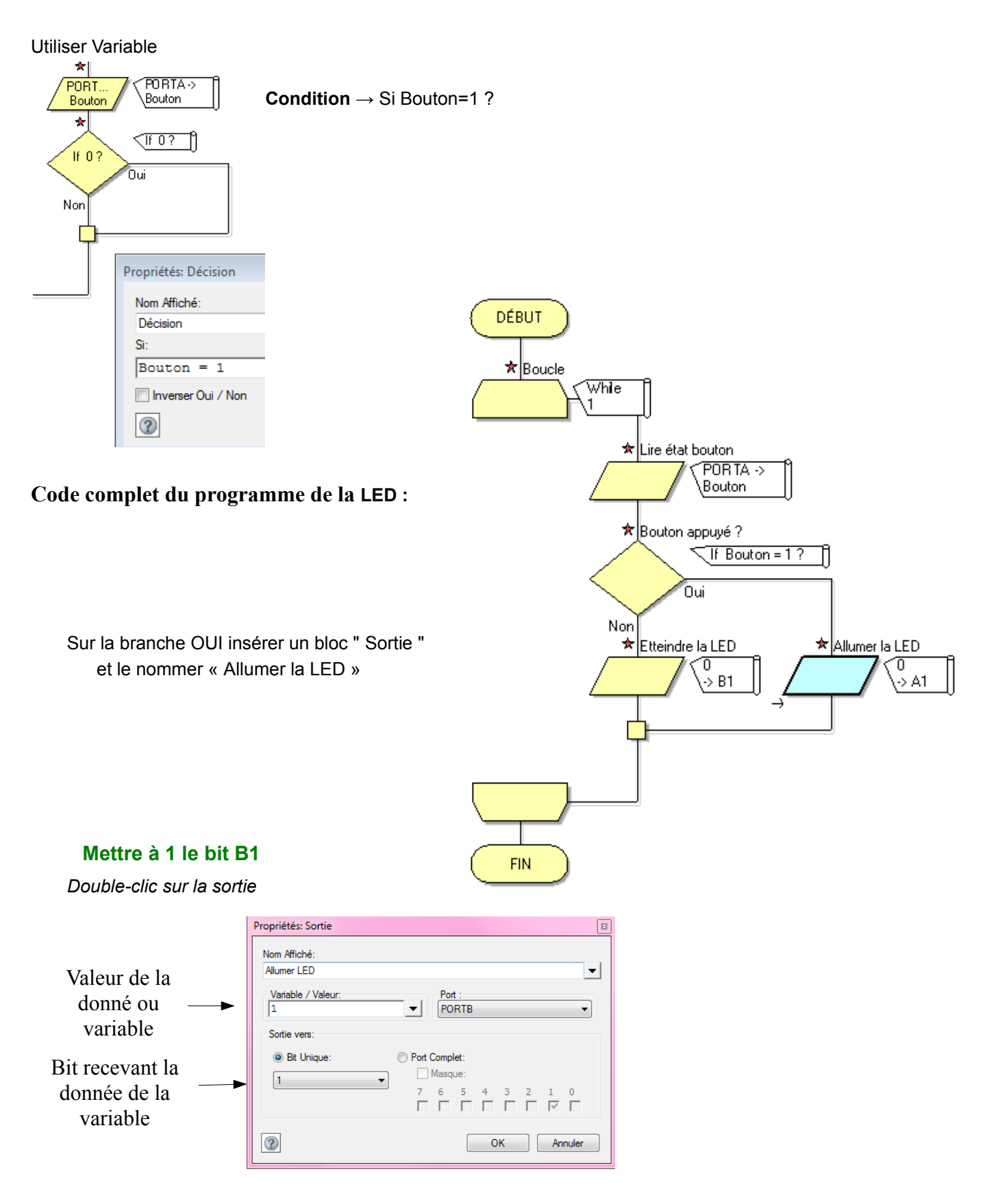

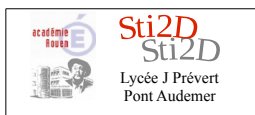

Sur la branche NON insérer un bloc " Sortie " et le nommer « Éteindre la LED »

#### Mettre à 0 le bit B1

Double-clic sur la sortie

| Valeur de la<br>donné ou                    | Propriétés: Sortie     E       Nom Affiché:     Image: Constraint of the second second secon |                                                                                                    |  |  |  |
|---------------------------------------------|----------------------------------------------------------------------------------------------------|----------------------------------------------------------------------------------------------------|--|--|--|
| Bit recevant la<br>donnée de la<br>variable | Bit Unique:                                                                                                    | Port Complet:           Masque:           7         6         5         4         3         2         1         0           □         □         □         □         □         □         □         □           OK         Annuler |  |  |  |

### Lancer la simulation

Exécuter ou (F5)

Cliquer sur le bouton pour simuler un appui

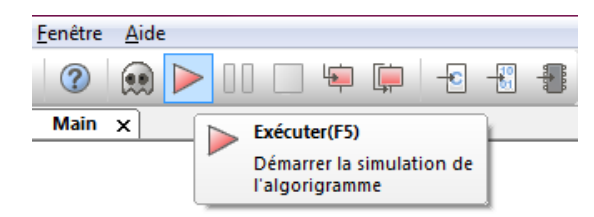

Visualiser le résultat sur la LED

## Compiler et charger le programme dans le Micro-contrôleur

Compiler et charger dans la puce (Nécessite une platine de programmation) Matrix EB 006 ou HP 488 Avec le PIC Choisi

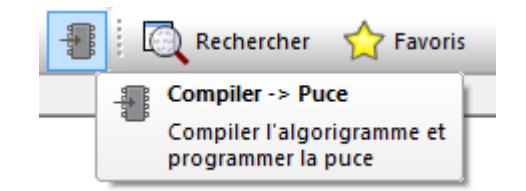

Sauvegarder si ça n'a pas déjà été fait.

# Réaliser les tests in situ